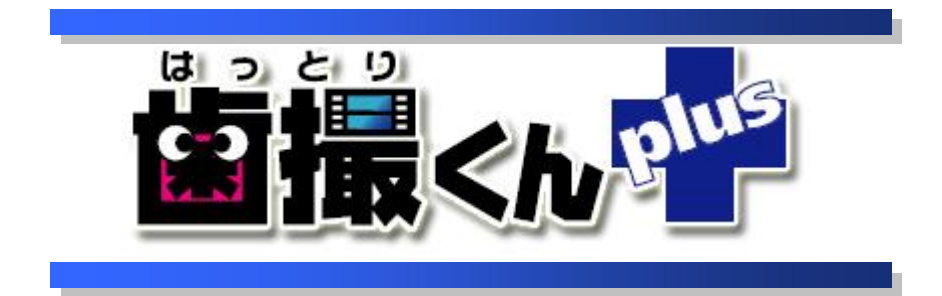

# オペレーションマニュアル プラウザ表示 編

## 目 次

| はじ   | めに                 | 1 |
|------|--------------------|---|
| 1.   | ブラウザ表示するためには       | 2 |
| 1.1  | 画像を表示リストに登録        | 2 |
| 1.2  | ブラウザ表示の設定と表示       |   |
| 2.   | 履歴表示               |   |
| 3.   | ブラウザ表示レイアウトの登録     | 9 |
| 3. 1 | ブラウザ表示レイアウト登録画面の起動 | 9 |
| 3. 3 | ブラウザ表示レイアウトの修正     |   |
|      |                    |   |

## はじめに

本マニュアルは、歯撮くんplusの「ブラウザ表示機能」に関するオペレーションの説明です。 画像表示に至るまでの操作は、「歯撮くんplusオペレーションマニュアル 画像表示編」を参考に行ってください。 また、HTML そのものに関する説明につきましては、割愛させていただきます。

☆わかりにくい用語の解説☆ ○クリック:マウスの左クリックのマウスの右ボタンを1回押してすぐに離 す操作。 ○右クリック:マウスの右ボタンを1回押してすぐに離す操作。 ○左クリック:マウスの左ボタンを1回押してすぐに離す操作。 ○ダブルクリック:マウスの左ボタンを素早く押して離し(クリック)、間を 空けずにその場所で同じ動作をもう1回繰り返す操作。 ○ドラッグ:マウスの左ボタンで選択したまま、マウスを動かす操作。 ○ドロップ:移動先でマウスボタンを離す操作。 ○サムネイル画像:多数の画像を一覧表示するために縮小された画 像。本来は「親指(thumb)の爪(nail)」という意味。

## 1. ブラウザ表示するためには

登録画像を Web ブラウザにて表示・印刷することが可能です。 以下に、操作方法とその機能について説明いたします。

#### 画像を表示リストに登録 1.1 1

「画像表示」アイコンを押してください。

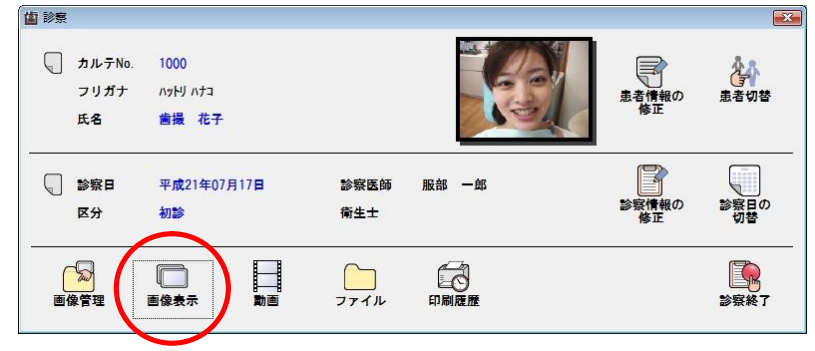

#### 2

画面左にある診察日一覧リストから、診察日を選択してください。

🖆 画像表示 – 診察日:平成21年07月17日 カルテNo.:1000 氏名:歯撮 花子

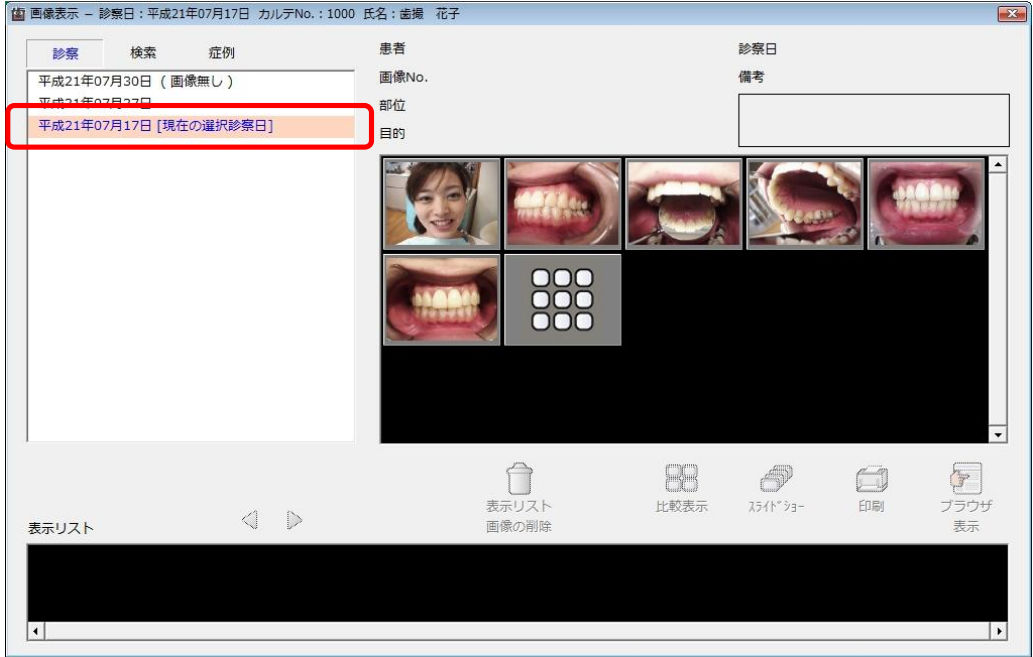

#### 3

表示させたい画像をサムネイルからマウスの左ボタンを押して選択し、選択した画像をドラッグして画面下部にあ る表示リストの上まで移動します。(複数選択可能)

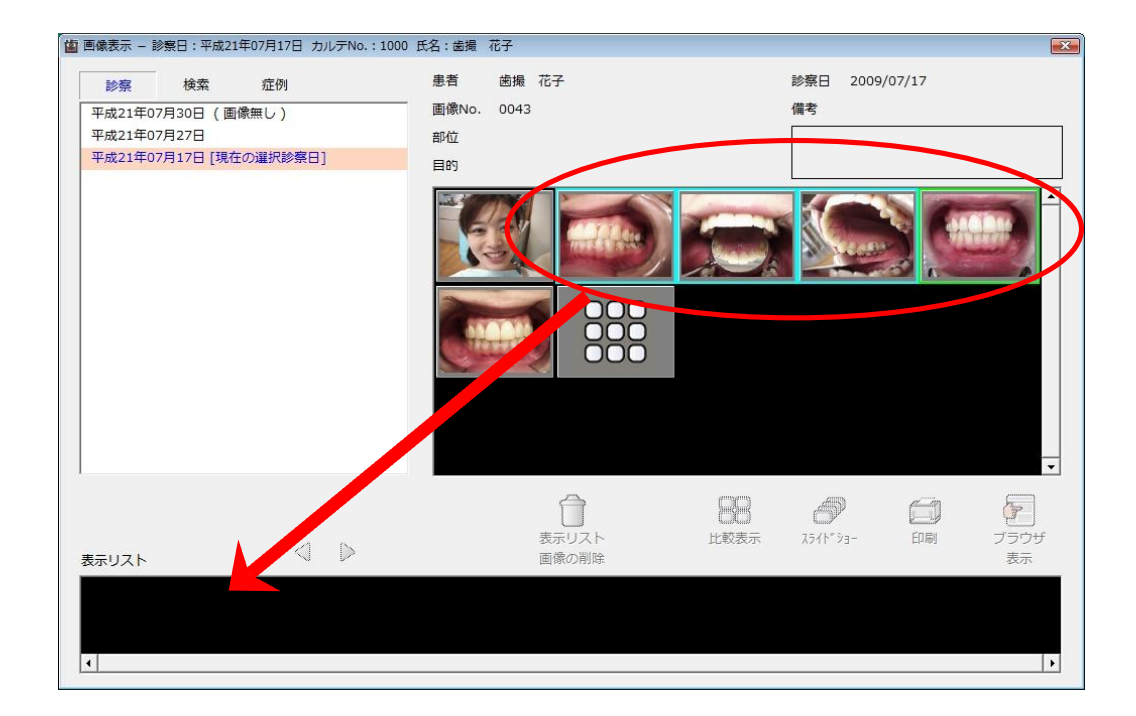

表示リスト上でドロップすることによって、画像が登録されます。

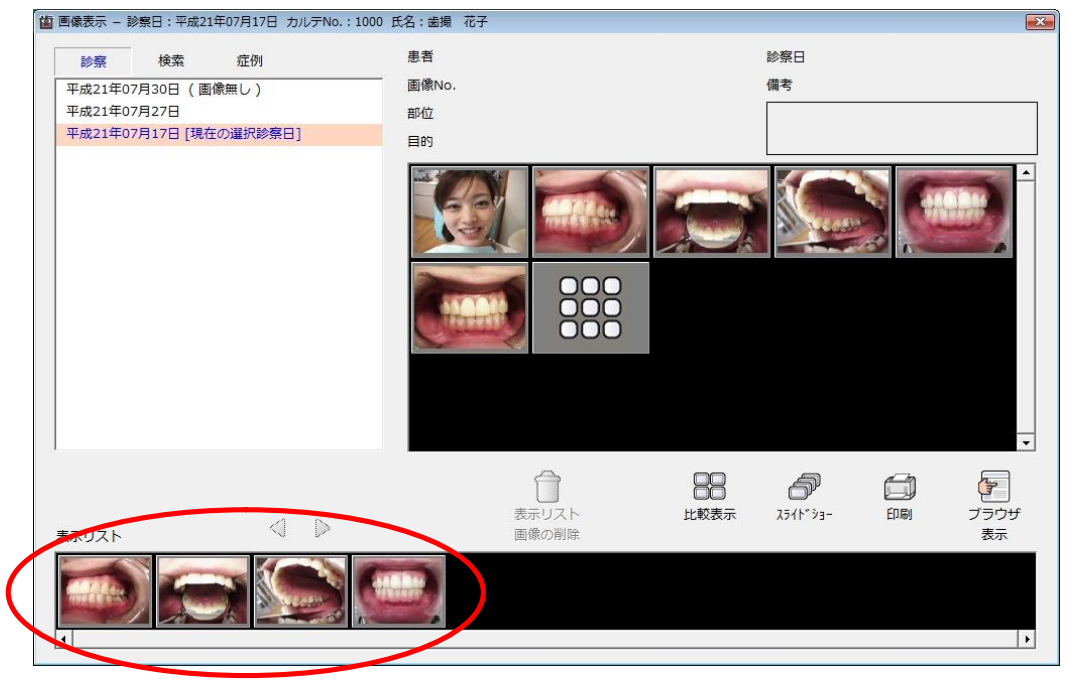

※さらに他の画像を追加登録する場合は、2~4の操作を繰り返し行って下さい。

#### 1.2 ブラウザ表示の設定と表示 1

画像表示画面右下にある「ブラウザ表示」アイコンを押してください。

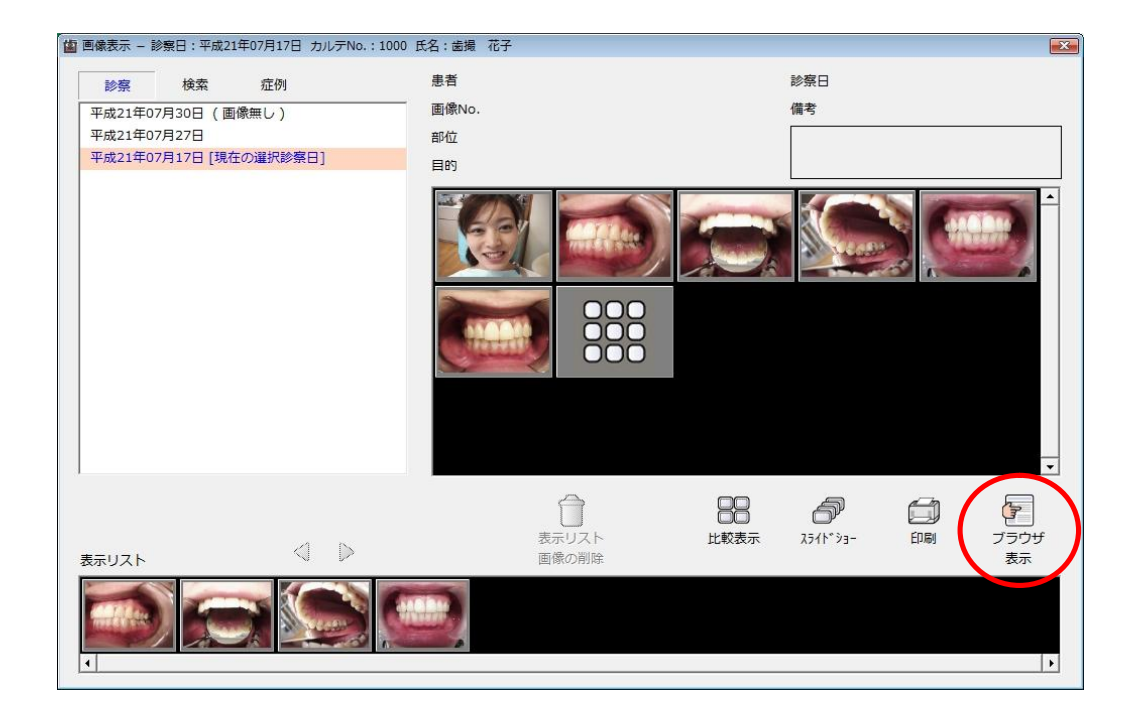

## **2** ブラウザ表示設定画面が表示されました。

| (1       |                  | 4<br>[過去度歴の表示]<br>5<br>ブラウ<br>表示                         | <u>■×</u><br>]<br>ザ |
|----------|------------------|----------------------------------------------------------|---------------------|
|          | タイトル             | 備考                                                       |                     |
|          | 1 枚表示            | 画像 x 1、コメント x 1 (印刷方向 - 縦)                               |                     |
|          | 2枚表示             | 画像 x 2、コメント x 2 (印刷方向 - 横)                               |                     |
| 6        | 3 夜表示 - 1        | 画像 x 3、コメント x 3 (印刷万向 - 縦)<br>玉焼 0 ー (とし 0 (7日間 古市 6%)   |                     |
|          | 3 仪表示 - 2        | ■像 X 3、コメント X 3 (印刷方向 - 縦)<br>両角 × 4 コメント × 4 (印刷方向 201) |                     |
| $\smile$ | 4 权表示 - 1        | ■13××4、コケンド×4 (印刷方向-和42)<br>両傍×4 コメント×1 (印刷方向-縦)         |                     |
|          | 4枚表示 - 3         | ■像x4、コメントx4 (印刷方向-縦)                                     |                     |
|          | 4枚表示 - 4         | 画像 x 4、コメント x 4 (印刷方向 - 縦)                               |                     |
|          | 5 枚表示(十字)        | 画像 x 5、コメント x 6 (印刷方向 - 縦)                               | -                   |
| 7        | 1 D<br>コメントの設定 G |                                                          |                     |
| 8        | 10               |                                                          |                     |

- ① レイアウトアイコン
- ② レイアウトー覧順位を1つ上に移動
- ③ レイアウトー覧順位を1つ下に移動
- ④ 過去に表示した履歴の一覧表示
- ⑤ ブラウザ表示実行

- ⑥ レイアウトー覧表示エリア
- ⑦ 画像の切り替え
- ⑧ 確認用画像
- ⑨ テキストの切り替え
- 10 テキスト入力エリア

レイアウトを一覧から選択してください。

|                | フラ:<br>[過去履歴の表示] 表         | ウザ<br>示 |
|----------------|----------------------------|---------|
| タイトル           | 備考                         | -       |
| 1 枚表示          | 画像 x 1、コメント x 1 (印刷方向 - 縦) |         |
| 2枚表示           | 画像 x 2、コメント x 2 (印刷方向 - 横) |         |
| 3枚表示 - 1       | 画像 x 3、コメント x 3 (印刷方向 - 縦) |         |
| 3. 故事云 - つ     | 画像 v 3 コメント v 3 (印刷方向 - 縦) | _       |
| 4 枚表示 - 1      | 画像 x 4、コメント x 4 (印刷方向 - 縦) |         |
| + 权表示 - 2      | 四家 × 4、コンンド×(11月月7日 - 7枚/  | _       |
| 4 枚表示 - 3      | 画像 x 4、コメント x 4 (印刷方向 - 縦) |         |
| 4 枚表示 - 4      | 画像 x 4、コメント x 4 (印刷方向 - 縦) | -       |
| 5 枚表示(十字)      | 画像 x 5、コメント x 6 (印刷方向 - 縦) | 2       |
| <> 1 🕨 コメントの設定 | <] 1 D                     |         |
|                |                            |         |

### 4

確認用画像の上部にある左右のアイコンは、コメントを書く際の確認用に使用します。

| 歯 ブラウザ表示                            |                            | ×                |
|-------------------------------------|----------------------------|------------------|
|                                     | 【過去履歴の表示】                  | 「ア<br>ブラウザ<br>表示 |
| タイトル                                | 備考                         | <b></b>          |
| 1 枚表示                               | 画像 x 1、コメント x 1 (印刷方向 - 縦) |                  |
| 2 枚表示                               | 画像 x 2、コメント x 2 (印刷方向 - 横) |                  |
| 3 枚表示 - 1                           | 画像 x 3、コメント x 3 (印刷方向 - 縦) |                  |
| 3枚表示 - 2                            | 画像 x 3、コメント x 3 (印刷方向 - 縦) |                  |
| 4枚表示 - 1                            | 画像 x 4、コメント x 4 (印刷方向 - 縦) |                  |
| 4 枚表示 - 2                           | 画像 x 4、ヨメント x 1 (印刷方向 - 縦) |                  |
| 4 枚表示 - 3                           | 画像 x 4、コメント x 4 (印刷方向 - 縦) |                  |
| 4 枚表示 - 4                           | 画像 x 4、コメント x 4 (印刷方向 - 縦) |                  |
| 5 枚表示(十字)                           | 画像 x 5、コメント x 6 (印刷方向 - 縦) | •                |
| <ul><li>1</li><li>コメントの設定</li></ul> | <] 1 ⊳                     |                  |
|                                     |                            |                  |

#### 5

コメント入力エリアの上部にある左右のアイコンで該当するコメント番号を選択し、コメント入力エリアにコメントを書 き込んでください。

|                       |                             | ■<br>ブラウザ<br>表示 |
|-----------------------|-----------------------------|-----------------|
| <u>まま</u> い v<br>なイトル | <u>「過去腹膛の表示」</u><br>備者      |                 |
| 1枚表示                  | 画像 x 1. コメント x 1 (印刷方向 - 縦) |                 |
| 2枚表示                  | 画像 x 2、コメント x 2 (印刷方向 - 横)  |                 |
| 3枚表示 - 1              | 画像 x 3、コメント x 3 (印刷方向 - 縦)  |                 |
| 3枚表示 - 2              | 画像 x 3、コメント x 3 (印刷方向 - 縦)  |                 |
| 4 枚表示 - 1             | 画像 x 4、コメント x 4 (印刷方向 - 縦)  |                 |
| 4 枚表示 - 2             | 画像 x 4、コメント x 1 (印刷方向 - 縦)  |                 |
| 4 枚表示 - 3             | 画像 x 4、コメント x 4 (印刷方向 - 縦)  |                 |
| 4 枚表示 - 4             | 画像 x 4、コメント x 4 (印刷方向 - 縦)  |                 |
| 5枚表示(十字)              | 画像 x 5、コメント x 6 (印刷方向 - 縦)  |                 |
| <ul> <li></li></ul>   | のコメントを書いてください。              |                 |

「ブラウザ表示」アイコンを押してください。

| 歯 ブラウザ表示      |                            |
|---------------|----------------------------|
|               | [過去履歴の表示]                  |
| タイトル          | 備考                         |
| 1 枚表示         | 画像 x 1、コメント x 1 (印刷方向 - 縦) |
| 2 枚表示         | 画像 x 2、コメント x 2 (印刷方向 - 横) |
| 3 枚表示 - 1     | 画像 x 3、コメント x 3 (印刷方向 - 縦) |
| 3枚表示 - 2      | 画像 x 3、コメント x 3 (印刷方向 - 縦) |
| 4枚表示 - 1      | 画像 x 4、コメント x 4 (印刷方向 - 縦) |
| 4 枚表示 - 2     | 画像 x 4、コメント x 1 (印刷方向 - 縦) |
| 4 枚表示 - 3     | 画像 x 4、コメント x 4 (印刷方向 - 縦) |
| 4 枚表示 - 4     | 画像 x 4、コメント x 4 (印刷方向 - 縦) |
| 5枚表示(十字)      | 画像 x 5、コメント x 6 (印刷方向 - 縦) |
| 1             | 1                          |
| 🖉 4 ▷ コメントの設定 | ⊲ 4 ⊳                      |
|               | Dコメントを書いてください。             |

7

ウェブブラウザー(ここでは、Internet Explorer)が起動し、指定のフォーマットに画像とコメントが入って表示されます。

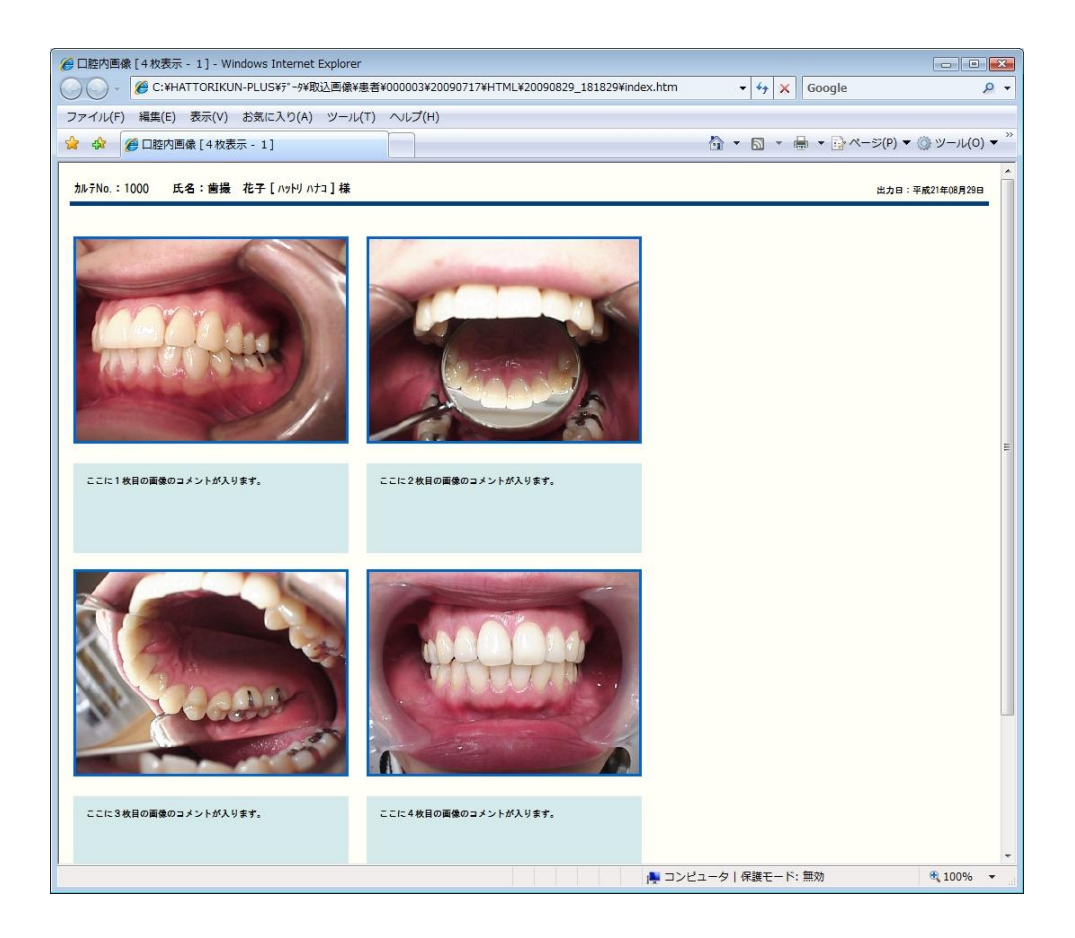

ここで、表示したものを印刷したい場合は、ウェブブラウザーの印刷アイコン(赤丸部分)を押すか、あるいは、メ ニューを「ファイル(F)」→「印刷(P)」と選択することにより印刷できます。

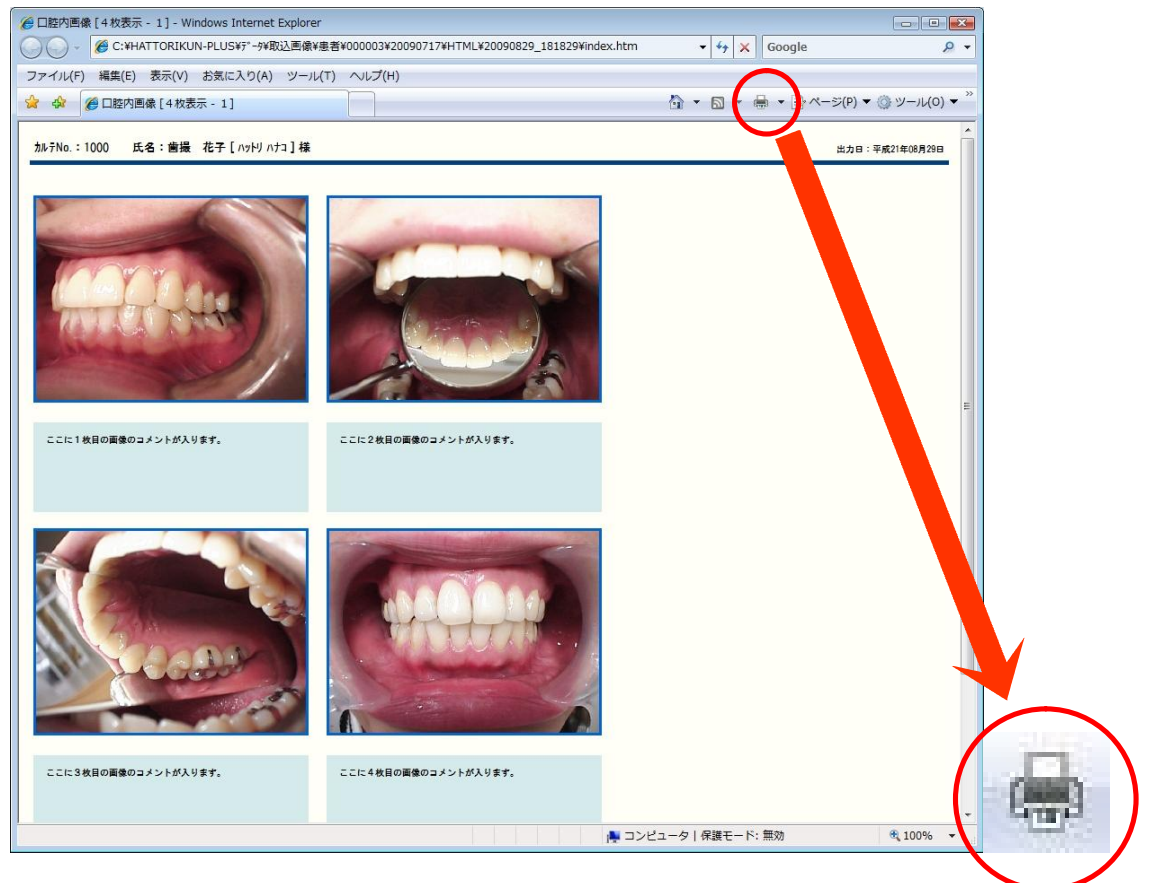

※E5.5から印刷プレビューが可能となりました。印刷プレビューで確認した後印刷されることをお勧めいたします。

また、印刷物のヘッダー、フッター部に印刷されるページ番号やファイルパスを印刷したくない場合は、メニュー から「ファイル(F)」→「ページ設定(U)」でページ設定画面を表示し、「ヘッダー(H)」・「フッター(F)」の設定をクリアし てやることで印刷されなくなります。

| ナイズ(Z):                                                                                                    |         |       | 5     |                                                                                                    |
|----------------------------------------------------------------------------------------------------|---------|-------|-------|----------------------------------------------------------------------------------------------------|
| A4                                                                                                    |         | •     |       | and a second second sec |
| 合紙方法(S):                                                                                                    |         |       | 10    |                                                                                                    |
| 自動選択                                                                                                    |         | •     |       | an harpete har<br>dan valle har<br>P (normalization<br>anglase for                                                                                                    |
| へいだーとついたー                                                                                                    |         |       |       | 145                                                                                                    |
| <55 -2755 -<br>へッダー(H)                                                                                           |         |       |       |                                                                                                    |
| &w&b&p/&P ペー                                                                                                    | IJ.     |       |       |                                                                                                    |
| フッター(F)                                                                                                    |         |       |       |                                                                                                    |
| &u&b&d                                                                                                    |         |       |       |                                                                                                    |
| 印刷の向き                                                                                                    | 余白 (ミリ) | )     |       |                                                                                                    |
| ◎ 縦(0)                                                                                                    | 左(L):   | 19.05 | 右(R): | 19.05                                                                                                    |
| and the second second second second second second second second second second second second second second second |         | 10.05 | T(D)  | 10.05                                                                                                    |

## 2. 履歴表示

#### 1

ブラウザ表示画面の[過去履歴の表示]ボタンを押してください。

| 歯 ブラウザ表示       |                            | ×                |
|----------------|----------------------------|------------------|
| 1              | 【過去履歴の表示】                  | 「ア<br>ブラウザ<br>表示 |
| タイトル           | 調考                         | <b>_</b>         |
| 1枚表示           | 画像 x 1、コメント x 1 (印刷方向 - 縦) |                  |
| 2枚表示           | 画像 x 2、コメント x 2 (印刷方向 - 横) |                  |
| 3枚表示 - 1       | 画像 x 3、コメント x 3 (印刷方向 - 縦) |                  |
| 3枚表示 - 2       | 画像 x 3、コメント x 3 (印刷方向 - 縦) |                  |
| 4 枚表示 - 1      | 画像 x 4、コメント x 4 (印刷方向 - 縦) |                  |
| 4枚表示 - 2       | 画像 x 4、ヨメント x 1 (印刷方向 - 縦) |                  |
| 4 枚表示 - 3      | 画像 x 4、コメント x 4 (印刷方向 - 縦) |                  |
| 4枚表示 - 4       | 画像 x 4、コメント x 4 (印刷方向 - 縦) |                  |
| 5枚表示(十字)       | 画像 x 5、コメント x 6 (印刷方向 - 縦) | •                |
| <> 1 👂 コメントの設定 | <] 1 ▶                     |                  |
|                |                            |                  |

### 2

ブラウザ表示の履歴画面が表示されますので、出力したい履歴を選択し、「OK」アイコンを押してください。 出力後の画面につきましては、「1.2 ブラウザ表示の設定と表示」の章の手順7以降をご覧ください。

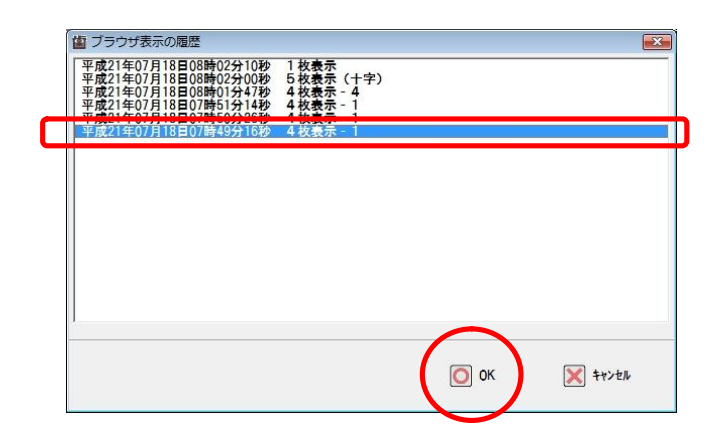

## 3. ブラウザ表示レイアウトの登録 3.1 ブラウザ表示レイアウト登録画面の起動 1

デスクトップのスタートメニューをクリックし、[すべてのプログラム]→[歯撮くんplus]→[歯撮くんブラウザ表示レイ アウトの登録]を選択します。

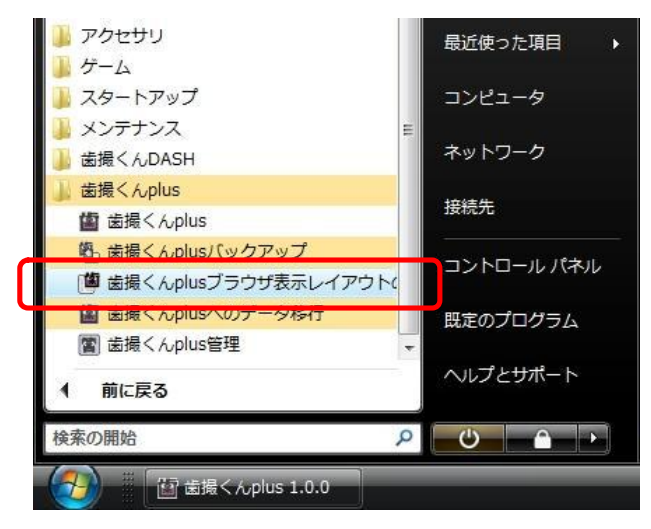

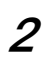

ブラウザ表示設定画面が表示されました。

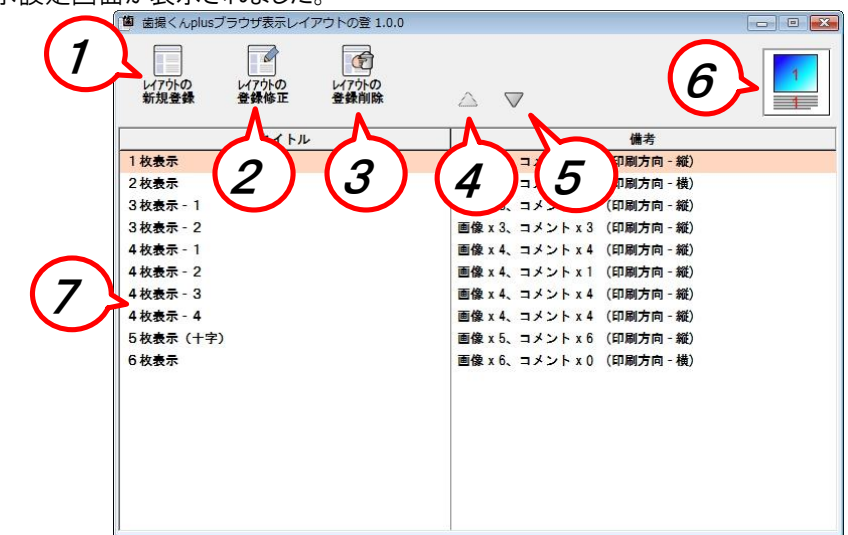

- ① ブラウザ表示レイアウトの新規登録
- ② ブラウザ表示レイアウトの修正
- ③ ブラウザ表示レイアウトの削除
- ④ レイアウトー覧順位を1つ上に移動
- ⑤ レイアウトー覧順位を1つ下に移動
- ⑥ レイアウトアイコン
- ⑦ レイアウトー覧表示エリア

## 3.2 ブラウザ表示レイアウトの新規登録

#### 1

「レイアウトの登録修正」アイコンを押してください。

| レイアかの<br>新規登録 日本部 世界前除 |                            |  |
|------------------------|----------------------------|--|
| タイトル                   | 備考                         |  |
| 1 枚表示                  | 画像 x 1、コメント x 1 (印刷方向 - 縦) |  |
| 2 枚表示                  | 画像 x 2、コメント x 2 (印刷方向 - 横) |  |
| 3 枚表示 - 1              | 画像 x 3、コメント x 3 (印刷方向 - 縦) |  |
| 3 枚表示 - 2              | 画像 x 3、コメント x 3 (印刷方向 - 縦) |  |
| 4 枚表示 - 1              | 画像 x 4、コメント x 4 (印刷方向 - 縦) |  |
| 4 枚表示 - 2              | 画像 x 4、コメント x 1 (印刷方向 - 縦) |  |
| 4 枚表示 - 3              | 画像 x 4、コメント x 4 (印刷方向 - 縦) |  |
| 4 枚表示 - 4              | 画像 x 4、コメント x 4 (印刷方向 - 縦) |  |
| 5 枚表示(十字)              | 画像 x 5、コメント x 6 (印刷方向 - 縦) |  |
| 6枚表示                   | 画像 x 6、コメント x 0 (印刷方向 - 横) |  |
|                        |                            |  |

### 2

「レイアウトの新規登録」画面が表示されますので、タイトル、備考、イメージビットマップ(レイアウトアイコン)、登録 ファイルを設定します。

レイアウトアイコンは、レイアウトを直感的に選択できるようにするためのビットマップファイル(BMP)です。入力エリア 右上にある[参照]ボタンを押すとファイルの選択画面が表示されます。

※このビットマップファイルは、64ピクセル×64ピクセルです。

登録ファイルには、画像ファイルやスタイルシートファイル、JAVA-Script ファイル、FLASH ファイルなどレイアウト ファイル(HTMLファイル)に必要なファイルを全て登録します。(複数選択可能) ※同一ディレクトリに全て入るようにデザインしてください。

入力が完了したら、「OK」アイコンを押してください。

| Jラウザ表示レイアウトの修正                              |                        |
|---------------------------------------------|------------------------|
| タイトル 14枚表示                                  |                        |
| 備考 画像×14 コメント×14 (印刷方向・横                    | )                      |
| イメージビットマップ                                  |                        |
| C:¥HATTORIKUN-PLUS¥テ゚ータ¥取込画像¥HTML登録¥14枚     |                        |
| 登録ファイル                                      | [追加] [削除]              |
| C:¥HATTORIKUN-PLUS¥テ°-9¥取込画像¥HTML登録¥14      | 枚表示¥bg.gif             |
| U-#NATIUKINUN+7LUS#7 -7#4%公園18#4N1ML登録#   ₩ | x <b>x</b> π+nuek.nun  |
|                                             | $\frown$               |
|                                             | ОК 🔀 <del>1</del> 772μ |

## 3.3 ブラウザ表示レイアウトの修正

すでに登録済みのレイアウトを修正します。修正したいレイアウトは、レイアウト選択リストからあらかじめ選択しておきます。

1

「レイアウトの登録修正」アイコンを押してください。

| 🍯 歯撮くんplusブラウザ表示レイアウトの登 1.0.0                       |                            |   |
|-----------------------------------------------------|----------------------------|---|
| い7かの<br>新想登録 日本 日本 日本 日本 日本 日本 日本 日本 日本 日本 日本 日本 日本 | $\Delta =$                 |   |
| 34 F.JL                                             | 備考                         |   |
| 1 枚表示                                               | 画像 x 1、コメント x 1 (印刷方向 - 縦) | 1 |
| 2 枚表示                                               | 画像 x 2、コメント x 2 (印刷方向 - 横) |   |
| 3 枚表示 - 1                                           | 画像 x 3、コメント x 3 (印刷方向 - 縦) |   |
| 3 枚表示 - 2                                           | 画像 x 3、コメント x 3 (印刷方向 - 縦) |   |
| 4 枚表示 - 1                                           | 画像 x 4、コメント x 4 (印刷方向 - 縦) |   |
| 4 枚表示 - 2                                           | 画像 x 4、コメント x 1 (印刷方向 - 縦) |   |
| 4 枚表示 - 3                                           | 画像 x 4、コメント x 4 (印刷方向 - 縦) |   |
| 4 枚表示 - 4                                           | 画像 x 4、コメント x 4 (印刷方向 - 縦) |   |
| 5 枚表示(十字)                                           | 画像 x 5、コメント x 6 (印刷方向 - 縦) |   |
| 6枚表示                                                | 画像 x 6、コメント x 0 (印刷方向 - 横) |   |
| 14枚表示                                               | 画像×14 コメント×14 (印刷方向・横)     |   |
|                                                     |                            |   |
|                                                     |                            |   |
|                                                     |                            |   |
|                                                     |                            |   |
|                                                     |                            |   |
|                                                     |                            |   |

## 2

ブラウザ表示レイアウトの修正画面が表示されますので、必要に応じてレイアウトを修正した後、「OK」アイコンを押してください。

| (増 ブラウザ表示レイアウトの修正                                                |      | X     |
|------------------------------------------------------------------|------|-------|
| タイトル 14枚表示                                                       |      |       |
| 備考 画像×14 コメント×14 (印刷方向・横)                                        |      |       |
| イメージビットマップ                                                       | [参照] |       |
| C:¥HATTORIKUN-PLUS¥テ゚ータ¥取込画像¥HTML登録¥14枚表示.bmp                    |      |       |
| 登録ファイル                                                           | [追加] | [削除]  |
| C:¥HATTORIKUN-PLUS¥テ゚ータ¥取込画像¥HTML登録¥14枚表示¥bg.gif                 |      |       |
| C:¥HATTORIKUN-PLUS¥7 <sup>+</sup> -9¥取込画像¥HTML登録¥14枚表示¥index.htm |      |       |
|                                                                  | Ок   | キャンセル |

## 3.4 ブラウザ表示レイアウトの削除

すでに登録済みのレイアウトを削除します。削除したいレイアウトは、レイアウト選択リストからあらかじめ選択しておきます。

### 1

「レイアウトの登録削除」アイコンを押してください。

| <ul> <li>(単 出場くんplusブラウザ表示レイアウトの1,0.0</li> <li>(1) (1) (1) (1) (1) (1) (1) (1) (1) (1)</li></ul> |                            |  |
|--------------------------------------------------------------------------------------------------|----------------------------|--|
| 1470トの 1470トの 1470トの 新規登録 登録修正 登録前除                                                              |                            |  |
| タイトル                                                                                             | 備考                         |  |
| 1 枚表示                                                                                            | 画像 x 1、コメント x 1 (印刷方向 - 縦) |  |
| 2 枚表示                                                                                            | 画像 x 2、コメント x 2 (印刷方向 - 横) |  |
| 3枚表示 - 1                                                                                         | 画像 x 3、コメント x 3 (印刷方向 - 縦) |  |
| 3枚表示 - 2                                                                                         | 画像 x 3、コメント x 3 (印刷方向 - 縦) |  |
| 4 枚表示 - 1                                                                                        | 画像 x 4、コメント x 4 (印刷方向 - 縦) |  |
| 4 枚表示 - 2                                                                                        | 画像 x 4、コメント x 1 (印刷方向 - 縦) |  |
| 4 枚表示 - 3                                                                                        | 画像 x 4、コメント x 4 (印刷方向 - 縦) |  |
| 4 枚表示 - 4                                                                                        | 画像 x 4、コメント x 4 (印刷方向 - 縦) |  |
| 5枚表示(十字)                                                                                         | 画像 x 5、コメント x 6 (印刷方向 - 縦) |  |
| 6枚表示                                                                                             | 画像 x 6、コメント x 0 (印刷方向 - 横) |  |
| 14枚表示                                                                                            | 画像×14 コメント×14 (印刷方向・横)     |  |
|                                                                                                  |                            |  |
|                                                                                                  |                            |  |
|                                                                                                  |                            |  |
|                                                                                                  |                            |  |
|                                                                                                  |                            |  |
|                                                                                                  |                            |  |

※歯撮くんplusインストール時から登録されていたレイアウトは、削除することはできません。

| がロシノフラリスホレイアラトの豆                       |                                                               |                                                                                                    |
|----------------------------------------|---------------------------------------------------------------|----------------------------------------------------------------------------------------------------|
| [4枚表示 - 4]は歯撮くんインストール時に3<br>されたHTMLです。 | システムによって登録                                                    |                                                                                                    |
| システムによって登録されたHTMLを削除する                 | ることはできません。                                                    |                                                                                                    |
|                                        | ок                                                            |                                                                                                    |
|                                        | (4枚表示・4)は金濃くんインストール時に<br>されたHTMLです。<br>システムによって登録されたHTMLを削除す。 | ロンフラスムレイアライの五<br>[ 4枚表示 - 4 ] は歯類くんインストール時にシステムによって登録<br>されたHTMLです。<br>システムによって登録されたHTMLを削除することはできません。<br>OK |

2

削除の確認画面が表示されますので、ご確認の上、間違いがなければ「はい(Y)」ボタンを押してください。

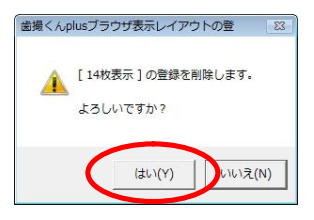